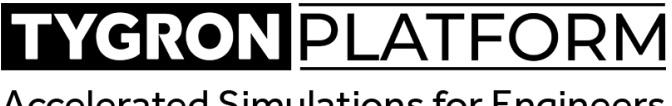

Accelerated Simulations for Engineers

# **Quick Start Hand-out**

19 maart 2025

# Integreer, Simuleer, Presenteer

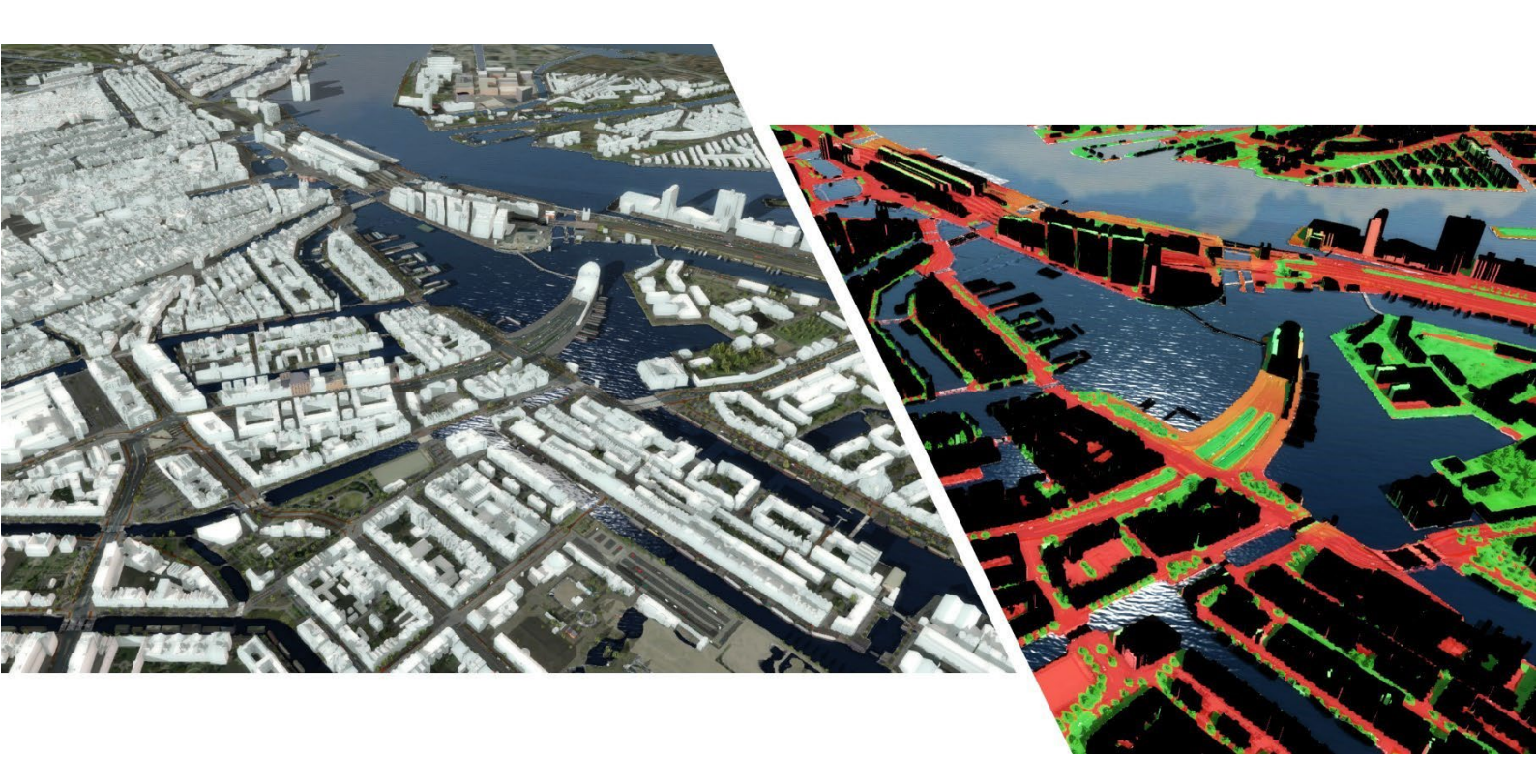

### Programma

- 9:30 10:00 Inloop
- 10:00 10:30 Introductie door Florian Witsenburg
- 10.30 11:30 Hands on aan de slag met Tygron Platform (Ward van Laatum)
  - Integreer Eigen project aanmaken
  - Integreer Externe data toevoegen als GeoTIFF Overlay
  - Simuleer Query tool gebruiken
  - Simuleer Traffic Noise Overlay toevoegen
  - Presenteer 3D viewer openen en delen

#### Koffie/Thee

11.40 – 12:00 Domein management en support (Ward)

#### Lunch

- 12:45 13:30 Verdieping: gezonde gebiedsontwikkeling systematiek provincie Utrecht (Ward)
- 13:30 14:00 Uitwerken eigen toepassing en afronding (Florian en Ward)

# Integreer - Eigen project aanmaken

- New project wizard: <u>https://support.tygron.com/wiki/New\_Project\_Wizard</u>
- Opslaan & Version control: <u>https://support.tygron.com/wiki/Version\_Control</u>

| 1 | Start de software op en log in.<br>Selecteer nu 'New Project'.                                                                                                    | TYGRON PORTEORIM<br>Call us<br>fue Project<br>Sasting                                                                                                    |
|---|----------------------------------------------------------------------------------------------------|----------------------------------------------------------------------------------------------------|
| 2 | Vul een naam voor het project in. Hou 'NL', 'Euro' en<br>'International' aan als standaard selecties. Klik op<br>'Create New Project'.                                                                                                    | Har Andel<br>Maria and Andel<br>Maria and An |
| 3 | Selecteer het gewenste gebied (bijvoorbeeld je eigen<br>huis, of een gebied wat relevant is voor je beoogde<br>use case) en stel de grootte van 1km x 1km in.                                                                                                    | ACAE         ACAE         ACAE <t< td=""></t<>                                                                                                    |
| 4 | Optioneel: selecteer 'Advanced Options'. Hier kun je<br>datasets die gebruikt worden voor het genereren van<br>het 3D model aan- en uitzetten.                                                                                                    |                                                                                                    |
|   | Het vinkje bij IMWA (onder de tab Water) bepaalt<br>bijvoorbeeld of er wel of geen duikers worden<br>ingeladen. Voor waterprojecten kun je de<br>DEMresolutie op High zetten, om zo de meest<br>accurate hoogtedata te gebruiken, maar hou voor nu<br>normaal aan.          | Part Part         The processing of the processing of the procesing of the processing of the processing of the proce                                                                                                    |
| 5 | Klik op 'Generate Map'                                                                                                    | Generate Polygon Only<br>Advanced.9ptions<br>Copy<br>Selection Empty map<br>Generate Map                                                                                                    |
| 6 | De beschikbare open data worden nu opgehaald en het project wordt daarmee opgebouwd                                                                                                    |                                                                                                    |
| 7 | Het project is ingeladen.<br><i>Tip: Sla (Save) nu eerst het project op in het File</i><br><i>menu linksboven, en maak daarna onder 'Versions'</i><br><i>een nieuwe versie aan. Zo is je beginsituatie</i><br><i>opgeslagen, en kun je altijd naar deze situatie terug.</i> | Image: Control of the control of the control of th                                                                                                    |

## Integreer - Externe data toevoegen als GeoTIFF Overlay

We gaan als voorbeeld de RIVM groenkaart planbare leefomgeving inladen:

https://data.rivm.nl/data/ank/rivm 20231221 groenkaart 10m 2022.zip

Klik op de link, het bestand zal via nieuw leeg venster in de standaard browser downloaden, kijk daarna in de downloadmap van je systeem.

NB: Er zijn meerdere Groenkaarten beschikbaar, deze is gekozen vanwege de data die erin aanwezig is.

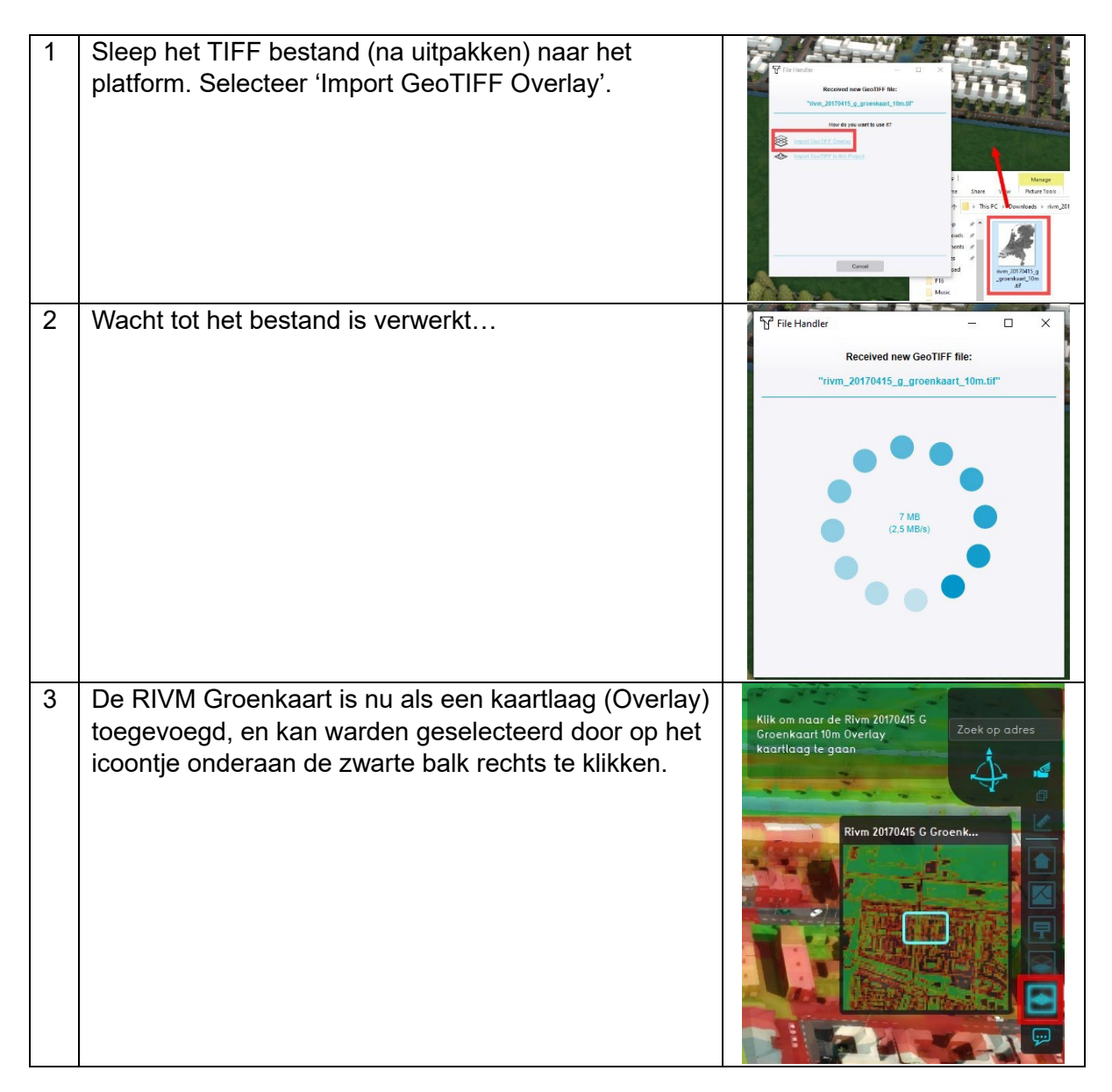

## Simuleer - Query tool gebruiken

Een project in het Tygron platform is een grote verzameling van (geo) data, een soort van database. Om deze data te bevragen, hebben wij de Tygron Query Language (TQL) ontwikkeld, met de bijbehorende Query Tool. De hieruit voortkomende queries zijn de basis van veel indicatoren en overlays. Hieronder een korte oefening met TQL.

| P Queries                                      |                                           | - 🗆 ×                        |
|------------------------------------------------|-------------------------------------------|------------------------------|
| SELECT •                                       | DSIZE   WHERE Add Clause                  | ?                            |
| GRID                                           | IS Rivm 20170415 G Groenkaart 10m Overlay | Remove ?                     |
| MINGRIDVALUE                                   | IS 75 Remove                              | ?                            |
|                                                |                                           |                              |
|                                                |                                           |                              |
|                                                |                                           |                              |
|                                                |                                           |                              |
|                                                |                                           |                              |
| TQL Query (Select below to copy-paste into Exc | of API call):                             | (Show in API)                |
| SELECT_LANDSIZE_WHERE_GRID_IS_4_A              | ND_MINGRIDVALUE_IS_75.0                   |                              |
| Execute Query TQL Query result: 45.148         |                                           | Save to Global Add as Global |

Ga naar 'Current Situation' en klik op 'Queries':

Voer de volgende query uit met de Query Tool:

SELECT\_LANDSIZE\_WHERE\_GRID\_IS\_[GEOTiff]\_AND\_MINGRIDVALUE\_IS\_50.0

(Geef het oppervlak van de gridlaag [GEOTIFF], met de waarde van minstens '50')

Zie ook:

https://support.tygron.com/wiki/Tygron Query Language

https://support.tygron.com/wiki/TQL Examples

#### Data en resultaten interpreteren

- Als je op een overlay klikt, verschijnt er een pop-up met informatie voor dat specifieke punt. Bekijk de informatie.
- Als je een andere overlay selecteert, zie je iets anders. Wat zie je?
- Als je een query uitvoert, krijg je een uitkomst. Wat zie je? Wat kun je opmaken uit deze info?

# Simuleer - Traffic Noise Overlay toevoegen

Als voorbeeld ga je nu je project doorrekenen op geluidsoverlast

• Zie ook: <u>https://support.tygron.com/wiki/Traffic\_Noise\_Overlay</u>

| 1 | Ga naar 'Current Situation' en zweef met de cursor<br>over 'Overlays'        | COMPARTMENT AND AND AND AND AND AND AND AND AND AND                                                                                                    |
|---|------------------------------------------------------------------------------|----------------------------------------------------------------------------------------------------|
| 2 | Selecteer nu 'Environmental' > 'Traffic Noise'                               | Image: Section of the section of the section of t |
| 3 | De 'Traffic Noise' overlay is nu toegevoegd.                                 |                                                                                                    |
| 4 | Klik op 'Update Now' als de Auto Update functionaliteit<br>uitgeschakeld is. | Grid cell size:<br>2 m<br>Update Now<br>Export Grid Data<br>Save Overlay Result                                                                                                    |

# Presenteer - 3D viewer openen en delen

Je kunt je project eenvoudig delen met je omgeving

• Zie ook: <u>https://support.tygron.com/wiki/3D\_Web\_Viewer</u>

| 1 | Ga naar 'Tools' en zweef met de cursor over 'Web<br>Interface'                                                                                                    | TOOLS   Web Interface   API Overview   Frigger   API Overview   Frigger   Show Frontpage   Ctrl+Shift+W   Show 2D Map (OpenLayers)   Show 3D Map (Cesium)   Show ArcGIS Viewer   For   Edit Web Settings   Edit Web Tokens   Edit Web Interface Documentation                                                                                                    |
|---|----------------------------------------------------------------------------------------------------|----------------------------------------------------------------------------------------------------|
| 2 | Selecteer 'Show 3D map (Cesium)'                                                                                                    | ImageShow FrontpageCtrl+Shift+WImageShow 2D Map (OpenLayers)ImageShow 3D Map (Cesium)ImageShow ArcGIS ViewerImageEdit Web SettingsImageEdit Web TokensImageShow Web Interface Documentation                                                                                                    |
| 3 | In de standaard browser wordt nu een 3D weergave geladen.                                                                                                    |                                                                                                    |
| 4 | Zolang de sessie van het Tygron Platform actief is,<br>kan de link uit de browser worden gedeeld met<br>anderen, ook als die geen toegang tot het Tygron<br>Platform hebben. Je kan de link ook op een telefoon<br>openen, dus je kan je project via deze link makkelijk<br>met bijvoorbeeld je team of opdrachtgever delen. | Vertical Vertical Vertical Constraints Vertical Vertical |

## Veel voorkomende begrippen in het Tygron Platform

#### **Current situation/ Future Design**

CURRENT SITUATION

FUTURE DESIGN

De Current Situation is de uitgangssituatie. Aanpassingen hier zijn permanent. De Future Design betreft de plannen/ aanpassingen die gaan worden uitgevoerd in de toekomst op de uitgangssituatie, om zodoende de impact te bestuderen.

https://support.tygron.com/wiki/Current Situation

https://support.tygron.com/wiki/Future Design

#### **Overlays/ Indicators**

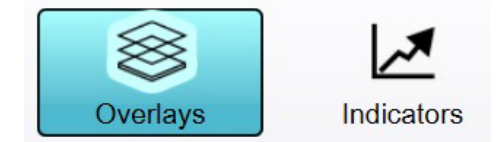

Overlays en indicators zijn de rekenkern van het Tygron Platform. Overlays zijn kaartlagen die impact visualiseren. Indicators zijn een cijfermatige benadering of uitgevoerde plannen bijvoorbeeld bepaalde doelstellingen ('score') bereiken. Omdat ze ook betrekking hebben op de uitgangssituatie, je wilt het plan toch ergens mee vergelijken, zijn ze in te stellen in de Current Situation.

https://support.tygron.com/wiki/Overlay https://support.tygron.com/wiki/Indicator

#### Actions/ Measures

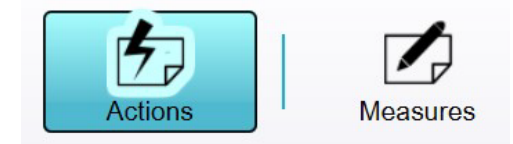

Actions zijn aanpassingen met impact op de uitgangssituatie, die handmatig dienen te worden ingetekend. Measures zijn vooropgezette combinaties van ingetekende acties, die bijvoorbeeld als bouw- of gebiedsplan in een keer kunnen worden uitgevoerd. Actions en measures betreffen Future Design, en zijn dus daar in te stellen.

https://support.tygron.com/wiki/Action https://support.tygron.com/wiki/Measure

## Tot slot

Dank voor je deelname aan deze Quick Start. Je hebt kennis kunnen maken met de basis van het Tygron Platform. Dit was nog maar het puntje van de spreekwoordelijke ijsberg. Laat je inspireren door de vele mogelijkheden van het Tygron Platform:

#### Integreer uw Data

Zorg ervoor dat al uw gegevens op één locatie zijn gecentraliseerd, zodat u de informatie binnen uw project kunt beheren en controleren.

- <u>Geo-Plugin:</u> Maak naadloos verbinding met diverse openbare gegevensbronnen en integreer uw eigen gegevensbronnen moeiteloos.
- <u>Open standaarden</u> Compatibel met meerdere formaten, waaronder GEOwebservices, AutoCAD, Raster en 3D-modellen.
- API: Integreer uw applicaties (QGIS, ESRI) of viewers met behulp van onze REST

#### Verbeter uw Data

Verbeter de kwaliteit van uw invoergegevens of maak aangepaste datasets:

- <u>AI-Suite:</u> Maak gebruik van onze vooraf getrainde modellen of upload uw eigen modellen voor geïntegreerd machine learning.
- **<u>Rasterizer:</u>** Laat het Tygron-project uw polygoongegevens dynamisch omzetten in raster data.
- Open Calculator: Integreer verschillende databronnen en gebruik uw eigen formules.

#### Maak uw eigen berekeningen

Een uitgebreide reeks hulpmiddelen voor het ontwikkelen van uw eigen simulaties en analyses.

- <u>TQL:</u> Met de Tygron Query Language kunt u gedetailleerde query's uitvoeren op polygoon- en rasterdata.
- Open Calculator: Integreer verschillende databronnen en gebruik uw eigen formules.
- <u>Scenario's</u>: Probeer verschillende toekomstscenario's uit en beoordeel uw eigen key performance indicators.

#### Versnel uw simulaties

Maak verbinding met de Cloud-based Tygron Supercomputer die in Nederland staat.

- <u>Cloud Computing:</u> Benut de kracht van cloud computing om uw simulaties te hosten en uw data veilig op te slaan.
- <u>GPU Accelerated Simulations:</u> Maak gebruik van geavanceerde GPU-technologie om grote datasets efficiënt te verwerken.
- <u>In-Tygron Simulations:</u> Integreer met Tygron Simulations voor water, hittestress, verkeerslawaai en NoX.

#### Deel uw resultaten

Deel, presenteer en visualiseer uw resultaten in de Tygron Client en diverse andere applicaties.

- <u>Tygron Client:</u> De standaard Tygron-app biedt talloze opties voor het bewerken en 3D-visualiseren van uw data.
- <u>Web Viewers:</u> Gebruik de Tygron 2D- en 3D-webviewers of uw eigen webapplicatie om uw resultaten naadloos te delen.
- GeoShare: Deel eenvoudig data binnen uw organisatie of met de bredere

Algemene informatie en gebruiksinstructies zijn te vinden op onze wiki:

#### Tygron Support wiki

Als je nog verdere vragen hebt, neem dan even contact met ons op via: info@tygron.com

We horen graag wat je van deze sessie vond via deze QR code:

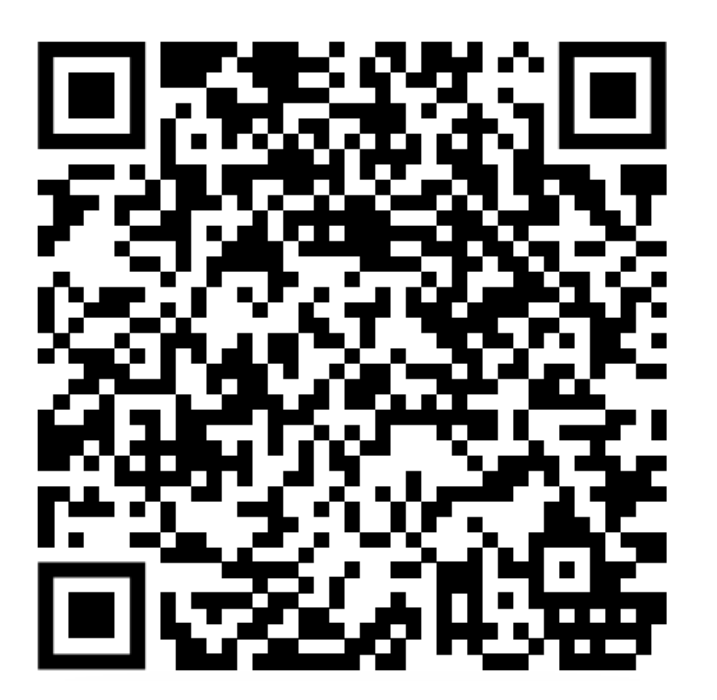